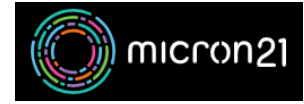

Knowledgebase > <u>cPanel Shared Web Hosting</u> > <u>How to Repair Your Database in cPanel</u>

# How to Repair Your Database in cPanel

Binh Pham - 2025-09-06 - cPanel Shared Web Hosting

If you're experiencing issues with your website, such as error messages related to the database or slow performance, running a database repair in cPanel can help resolve the problem. Follow the steps below to repair your database quickly and efficiently.

## Step-by-Step Guide to Repairing Your Database in cPanel

#### 1. Log in to cPanel

- 1. Open your web browser and go to your cPanel login URL
- 2. Enter your cPanel username and password.
- 3. Click Log in.

#### 2. Access the MySQL Database Section

1. In the Databases section of cPanel, click on Manage My Databases.

### 3. Select the Database to Repair

- 1. Scroll down to the Modify Databases section.
- 2. Locate the **Repair Database** option.
- 3. From the dropdown list, select the database you want to repair.
- 4. Click the **Repair Database** button.